## How to Apply a TMDL Action to Assessments

Version: 9/19/2018

**Question:** My Assessment Unit and Cause Parameter have been Addressed by a TMDL and it has been entered in ATTAINS. However, my Assessment Unit and Parameter combination are still showing up as EPA IR Category 5, when it should be in EPA IR Category 4a. How do I fix this?

Answer: Associating a TMDL Action to an Assessment and Parameter combination is a two-step process.

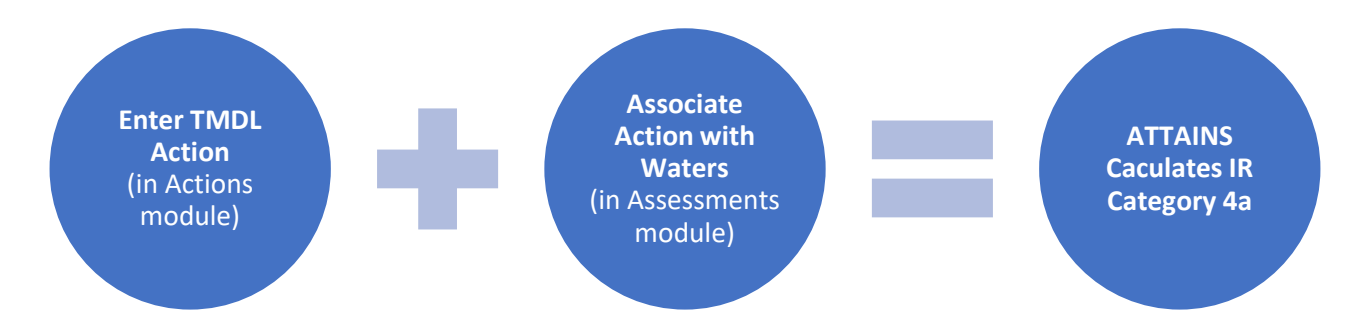

Figure 1: ATTAINS calculates Integrated Reporting (IR) Categories for Assessments based on the data in the system. Follow these steps to have ATTAINS calculate an Assessment Unit and Parameter combination as IR Category 4a. Step 1: The TMDL Action is entered in the Actions module by either EPA or the State. Step 2: The State associates the action with the appropriate Assessment Units and Parameters in the Associated Actions section of the Assessments module. Step 3: ATTAINS calculates the Assessment Unit and Parameter combinations as IR Category 4a. If this happens between IR cycles, the Assessment Unit and parameter combination is calculated as Category 4a for the next cycle.

**The first step** is creating the Action in ATTAINS, adding the Parameter and Assessment Unit IDs that are addressed by the TMDL Action, and finalizing the Action. This process is often completed by the EPA Region, but can be completed by the State. TMDLs are often completed and entered between Integrated Reporting Cycles, and the water can be Delisted (moved to EPA IR Category 4a) the next cycle.

**The second step** is to go back into the Assessment / Parameter combination and Associate the Action there. This usually happens as part of the next Integrated Reporting (IR) Cycle. The system can suggest Actions that may apply to the Assessment / Parameter combination, but it does not automatically associate them in case the terminology does not exactly match, or there are multiple potential matches, or in case the state does not agree.

**Example:** In **2018**, Assessment Unit ID **AZ15060202-767\_00** had a parameter of **ESCHERICHIA COLI (E. COLI)** that was determined to be a Cause of impairment (see Figures 1 and 2). It was associated with EPA IR Category 5 because no actions were associated with it in the Assessments portion of ATTAINS (see Figure 2). However, the state knew that a TMDL (**Action ID 66242**) had been completed in 2015 that addressed the Assessment Unit and E. Coli cause of impairment (see Figure 3). Therefore, the state knew the water was supposed to calculate as EPA IR Category 4a. Pages 3 and 4 show the steps to take in the Assessment module to associate the Action with the Assessment Unit and Parameter combination so that it calculates correctly as Category 4a.

## BEFORE THE ACTION WAS ASSOCIATED WITH THE ASSESSMENT

For this example, the Action had already been entered in the Actions module. However, it had not yet been associated with the Assessment Unit and Parameter combinations in the Assessments module, so ATTAINS was calculating the water as IR Category 5.

| Home Reservent Units                       | Assessments Actions Reports Priorities                                                        | Administration                                                               |               |
|--------------------------------------------|-----------------------------------------------------------------------------------------------|------------------------------------------------------------------------------|---------------|
| 2018 IR Asses<br>GRANITE CR                | sment - Miller Creek, from<br>EEK (AZ15060202-767_00)                                         | Headwaters to                                                                | <b>≡</b> Menu |
| General                                    | Uses Parameters                                                                               | Sources Documents                                                            | Summary       |
| A This assessment is inc                   | omplete. Hide Details                                                                         |                                                                              |               |
| Invalid cause (ESC                         | HERICHIA COLI (E. COLI)). A cause that is part of a 30                                        | (3(d) list must include a cycle scheduled for TMDL or a 303d priority rankin | ıg.           |
| Assessment Unit<br>Water Type              | Miller Creek, from Headwaters to GRANITE CREEK<br>(AZ15060202-767_00)<br>STREAM (7.244 Miles) | Location Description HUC: 15060202<br>Use Class Not Specified                |               |
| Cycle Last Assessed<br>Year Last Monitored | 2012                                                                                          | StateAZCycle2018AgencyState                                                  |               |
| Organization IR<br>Category                | Not<br>Specified                                                                              | EPA IR Category 5 Show Definition                                            |               |
| Comment                                    | Not Specified                                                                                 | Rationale Not Specified                                                      |               |

Figure 2: In the Assessments module of ATTAINS, the Assessment Unit is calculated as EPA Category 5.

| arameter Name               | Parameter<br>Status | EPA IR<br>Category | Delisted 💉 | Cause Parameter - ESCHERICHIA COLI (E. COLI) |               |
|-----------------------------|---------------------|--------------------|------------|----------------------------------------------|---------------|
| SCHERICHIA COLI (E.<br>OLI) | Cause               | 5                  | No         | Associated Use Parameter Attainment          | Trend Seasons |
|                             |                     |                    |            | Full Body Contact Not meeting criteria       |               |
|                             |                     |                    |            | Impaired Water Information                   |               |

Figure 3: In the Assessments module, the Assessment Unit calculated as EPA IR Category 5 because it did not have any Associated Actions for the Parameter, which was a Cause of impairment.

| ome Assessment Units                            | s Assessments Action:                     | s Reports Priorities | Administra                       | ation                        |                             |                                           |                                                              |             |
|-------------------------------------------------|-------------------------------------------|----------------------|----------------------------------|------------------------------|-----------------------------|-------------------------------------------|--------------------------------------------------------------|-------------|
| ction - 6624                                    | 2                                         |                      |                                  |                              |                             |                                           |                                                              | E Menu      |
| Action Identifier<br>Action Name<br>Action Type | 66242<br>Granite Creek E. Coli TM<br>TMDL | DL                   | Organiza<br>Action S<br>Agency ( | tion<br>tatus<br>Code        | 21ARIZ<br>EPA Fina<br>State | al Action                                 |                                                              |             |
| Completion Date                                 | 2016-05-04                                |                      | TMDL Da                          | te                           | 2016-05                     | -04                                       |                                                              |             |
| TMDL Other Identifier                           |                                           |                      | Indian Co<br>Indicator           | ountry                       | No                          |                                           |                                                              |             |
| Action Comment                                  | Not Specified                             |                      | TMDL Do                          | cuments                      | Docum                       | ent Name                                  | File Name                                                    |             |
|                                                 |                                           |                      |                                  |                              | Granite<br>TMDL 0           | Creek E. Coli<br>50416.pdf                | Granite Creek E. Coli<br>TMDL 050416.pdf                     |             |
|                                                 |                                           |                      |                                  |                              | Granite<br>TMDL A<br>050416 | Creek E. Coli<br>.pproval Letter<br>pdf   | Granite Creek E. Coli<br>TMDL Approval Letter<br>050416.pdf  |             |
| Pollutants                                      |                                           |                      |                                  |                              |                             |                                           |                                                              |             |
| TMDL Pollutant                                  | Source Type                               | Assessment Unit •    |                                  | Pollutant - ES               | CHERICHIA                   | COLI (E. COLI)                            | )                                                            |             |
| ESCHERICHIA COL                                 | LI (E. COLI)                              |                      |                                  | Assessment I<br>Addressed Pa | Unit<br>arameters           | Granite Creel<br>(AZ15060202<br>ESCHERICH | k, headwaters-15060202-060<br>⊱059A_00)<br>IA COLI (E. COLI) |             |
|                                                 |                                           |                      |                                  | Explicit Margi               | in of                       | Not Specified                             | 1                                                            |             |
| 242                                             |                                           |                      |                                  |                              |                             |                                           | K Back Next                                                  | > Return to |

Figure 4: In the Actions module of ATTAINS, Action ID 66242 shows that the E. Coli parameter of the relevant Assessment Unit ID was addressed by the TMDL.

## HOW TO ASSOCIATE THE TMDL ACTION WITH THE ASSESSMENT

- 1. In the Assessments module, locate the record for the Assessment Unit ID.
- 2. Go to the Parameters tab.
- 3. Click on the appropriate Parameter in the table on the right. That will open up an additional pane below the main pane.

| ATTAINS Client          | ×                               |                             |                     |                |                  |                        | θ -         | · D X           |
|-------------------------|---------------------------------|-----------------------------|---------------------|----------------|------------------|------------------------|-------------|-----------------|
| ← → C ☆ ▲ Not s         | ecure   54.209.48.156/attains   | /assessments/21ARIZ/2       | 018/AZ15060202-767_ | 00/parameters  |                  |                        |             | ☆ 🖤             |
| Apps 📙 Imported Fron    | n IE 🗋 CIP QA Tool 😌 Wate       | er Data and Tool: 😌 ATT     | AINS Reports 📋 ATTA | INS Web Expres | ATTAINS Redesign | 💶 Trello 🤱 Breeze Proj | iects       | Other bookmark  |
| ATTAINS - Arizona (     | 21ARIZ)                         |                             |                     |                |                  |                        | 1           | C (state admin) |
| Home Assessment         | Units Assessments A             | ctions Reports              | Priorities Administ | tration        |                  |                        |             |                 |
| 2018 IR As<br>GRANITE ( | sessment - Mi<br>CREEK (AZ15060 | Iler Creek,<br>0202-767_00) | from Head           | waters to      | )                |                        |             | E Menu          |
| General                 | Uses                            | Para                        | meters              | Sources        |                  | Documents              | Summar      | у               |
| Assessed Paramet        | ers                             |                             |                     |                |                  |                        |             |                 |
| Parameter               | All Parameter Groups            |                             | • Parameter •       |                | Status \$        | EPA IR Category 🗘      | Delisted \$ |                 |
| Group                   |                                 |                             | ESCHERICHIA         | COLI (E. COLI) | Cause            | 5                      | No          | ŵ               |
| Parameter*              | Select Parameter(s)             |                             |                     |                |                  |                        |             |                 |
| Parameter<br>Status     | O Meeting Criteria O Ca         | ause 🔘 Observed Effe        | ect                 |                |                  |                        |             |                 |
|                         |                                 | Add → Canc                  | el                  |                |                  |                        |             |                 |

4. Scroll down to the Associated Actions section and click on it to expand the section.

| Associated Actions |      |  |  |
|--------------------|------|--|--|
| Prior Causes       |      |  |  |
|                    | <br> |  |  |

5. Leave the Search Filter set to Recommended, and click on the Search button to find available actions. (Note: Actions will appear in the Recommended list if the Assessment Unit was included when the Action record was entered in ATTAINS. If the Action you are looking for is not shown in the Recommended Actions, then change the selection to All Actions and click on Search.)

| All Actions | Recommended                     | Search Q                                                          | Action ID                                                                 | Action Name                                                                         | Action Type                                                                                                    |                                                                                                    |
|-------------|---------------------------------|-------------------------------------------------------------------|---------------------------------------------------------------------------|-------------------------------------------------------------------------------------|----------------------------------------------------------------------------------------------------|----------------------------------------------------------------------------------------------------|
|             | Press Search to fin<br>actions. | id available                                                      |                                                                           | No Associat                                                                         | ed Actions                                                                                                    |                                                                                                    |
|             |                                 |                                                                   |                                                                           |                                                                                     |                                                                                                    |                                                                                                    |
|             |                                 |                                                                   |                                                                           |                                                                                     |                                                                                                    |                                                                                                    |
|             | All Actions                     | All Actions      Recommended     Press Search to fir     actions. | All Actions  Recommended Search Q Press Search to find available actions. | All Actions  Recommended Search Q Action ID Press Search to find available actions. | <ul> <li>All Actions Recommended Search Q</li> <li>Action ID</li> <li>Action Name</li> <li>Press Search to find available actions.</li> </ul> | <ul> <li>All Actions</li> <li>Recommended</li> <li>Search Q</li> <li>Action ID</li> <li>Action Name</li> <li>Action Type</li> <li>No Associated Actions</li> </ul> |

6. Click in the box next to Action (top arrow) to open a list of Actions that may apply to the Assessment Unit and Parameter combination. Then click the appropriate Action ID (bottom arrow) to select it, and then click the Add button to add it to the box on the right and associate it with the Assessment Unit and Parameter combination.

| Associated Actio | ns            |             |           |           |             |             |  |
|------------------|---------------|-------------|-----------|-----------|-------------|-------------|--|
| Search Filter    | All Actions ( | Recommended | Search Q  | Action ID | Action Name | Action Type |  |
|                  |               |             |           |           | No Associat | ed Actions  |  |
| Action           | Select Action |             |           |           |             |             |  |
|                  | 66242         | Ad          | d→ Cancel |           |             |             |  |
| Prior Causes     |               |             |           |           |             |             |  |
|                  |               |             |           |           |             |             |  |

| Search Filter                           | All Actions                                                | Recommended                     | Search Q                | Action ID          | Action Name                               | Action Type         |  |
|-----------------------------------------|------------------------------------------------------------|---------------------------------|-------------------------|--------------------|-------------------------------------------|---------------------|--|
| search Filter                           | <ul> <li>All Actions</li> </ul>                            | Recommended                     |                         | Action ib          |                                           | Actions             |  |
|                                         |                                                            |                                 |                         |                    | No Associated                             | Actions             |  |
| Action                                  | 66242                                                      |                                 |                         |                    |                                           |                     |  |
|                                         |                                                            | Ad                              | id -> Cancel            |                    |                                           |                     |  |
|                                         |                                                            |                                 |                         |                    |                                           |                     |  |
| r Causes                                |                                                            |                                 |                         |                    |                                           |                     |  |
| Jauses                                  |                                                            |                                 |                         |                    |                                           |                     |  |
| o Causes                                |                                                            |                                 |                         |                    |                                           |                     |  |
| J Causes                                |                                                            |                                 |                         |                    |                                           |                     |  |
| ociated Activ                           | S                                                          |                                 |                         |                    |                                           |                     |  |
| sociated Action                         | ons                                                        |                                 |                         |                    |                                           |                     |  |
| sociated Actio                          | ons                                                        |                                 |                         |                    |                                           |                     |  |
| ociated Action                          | Ons<br>All Actions                                         | Recommended                     | Search Q                | Action ID          | Action Name                               | Action Type         |  |
| ociated Actio                           | Ons<br>All Actions                                         | <ul> <li>Recommended</li> </ul> | Search Q                | Action ID<br>66242 | Action Name<br>Granite Creek E. Coli TMDL | Action Type<br>TMDL |  |
| ociated Activ<br>earch Filter<br>Action | ONS <ul> <li>All Actions</li> <li>Select Action</li> </ul> | Recommended                     | Search Q                | Action ID<br>66242 | Action Name<br>Granite Creek E. Coli TMDL | Action Type<br>TMDL |  |
| earch Filter<br>Action                  | All Actions     Select Action                              | Recommended                     | Search Q                | Action ID<br>66242 | Action Name<br>Granite Creek E. Coli TMDL | Action Type<br>TMDL |  |
| ociated Action                          | All Actions     Select Action                              | Recommended                     | Search Q<br>Id → Cancel | Action ID<br>66242 | Action Name<br>Granite Creek E. Coli TMDL | Action Type<br>TMDL |  |

7. Click the Save button at the top of the Cause Parameter pane, or click Next at the bottom of the window to save the association.

| use Parame  | eter - ESCHERICHIA COLI (E. COLI) |           |                   |                   |                         |          | Save   | Cancel |
|-------------|-----------------------------------|-----------|-------------------|-------------------|-------------------------|----------|--------|--------|
| Parameter   | ESCHERICHIA COLI (E. COLI)        |           | Parameter Stat    | us 💿 Meeting Crit | eria 🖲 Cause 🔘 Observed | 1 Effect |        |        |
| sociated Us | es                                |           |                   |                   |                         |          |        |        |
| Associated  | Select Associated Use             | •         | Use               | Use Attainment    | Parameter Attainment    | Trend    | Season |        |
| Use*        |                                   |           | Full Body Contact | Not Supporting    | Not meeting criteria    |          |        |        |
| ttainment*  | Select Parameter Attainment       | •         |                   |                   |                         |          |        |        |
| Trend       | Select Trend                      | *         |                   |                   |                         |          |        |        |
|             | Include Season In                 | formation |                   |                   |                         |          |        |        |
|             |                                   |           |                   |                   |                         |          |        |        |

8. Now, if you look at the Parameters tab, it shows E. Coli as EPA IR Category 4a.

| Home        | Assessment U              | Inits Assessments        | Actions     | Reports F      | Priorities | Administratio | on           |          |                    |             |        |
|-------------|---------------------------|--------------------------|-------------|----------------|------------|---------------|--------------|----------|--------------------|-------------|--------|
| 2018<br>GRA | B IR Ass<br>NITE C        | essment -<br>REEK (AZ15  | Miller C    | Creek, f       | from       | Headw         | aters to     |          |                    |             | E Menu |
|             | General                   | Uses                     |             | Param          | neters     |               | Sources      |          | Documents          | Summa       | ary    |
| Asses       | sed Paramete<br>Parameter | rs<br>All Parameter Grou | ips         |                | • Parai    | meter 🔺       |              | Status ≑ | EPA IR Category \$ | Delisted \$ |        |
|             | Group<br>Parameter*       | Select Parameter(s)      |             |                | ESCH       | HERICHIA COL  | LI (E. COLI) | Cause    | 4A                 | No          | Ē      |
|             | Parameter<br>Status       | Meeting Criteria         | 🔵 Cause 🔵 ( | Observed Effec | ct         |               |              |          |                    |             |        |
|             |                           |                          | A           | dd → Cancel    | 1          |               |              |          |                    |             |        |